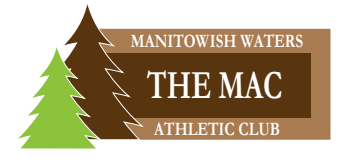

## NEW MEMBERS ONLY! CURRENT OR PRIOR MEMBERS: CONTACT THE MAC STAFF.

Register for classes from anywhere at any time!

With an online account, members can sign up for classes and events via the web.

To get started, go to macmw.clubautomation.com and click "Access My Account."

| st time nere.       | Access My Acco | ount |
|---------------------|----------------|------|
|                     | Accessing Acc  | June |
|                     |                |      |
|                     |                |      |
|                     |                |      |
| Velcome!            |                |      |
|                     |                |      |
| gin to your account |                |      |
| ERNAME              |                |      |
|                     |                |      |
|                     |                |      |
| SSWORD              |                |      |
|                     |                |      |
|                     | Forgot passwo  | ord? |
|                     | 1              |      |
|                     | 00010          |      |
|                     | Forgot passw   | ord? |

Provide your name and email address. Click "Continue."

| Already have an account? | Login     |
|--------------------------|-----------|
|                          |           |
| Welcome!                 |           |
| Create your account      |           |
| FIRST NAME               | LAST NAME |
| EMAIL ADDRESS            |           |
|                          |           |
| Con                      | tinue     |

Check the email address you provided for an email from The MAC.

| Plea                                | ase verify with verification code                                                     |
|-------------------------------------|---------------------------------------------------------------------------------------|
| A verification code                 | has been sent to john.smith747@email.com. Please enter verification code to continue. |
| VERIFICATION CODE                   |                                                                                       |
| Didn't receive it? Re-send verifica | tion code in 47s                                                                      |
| Continue                            |                                                                                       |
|                                     |                                                                                       |

Input the supplied code and click "Continue" to verify your account.

| The MA                                                                                    | C                                                   |
|-------------------------------------------------------------------------------------------|-----------------------------------------------------|
| Hi                                                                                        |                                                     |
| You recently asked to access your The MAC acc<br>please enter following code to the page: | count. To complete your request,                    |
| 1514886                                                                                   |                                                     |
| If you did not request this, please let us know at                                        | The MAC                                             |
| Sincerely,<br>The MAC<br>13870 Woodland Lane, Manitowish Waters, WI,<br>715-543-2808      | 54545                                               |
|                                                                                           |                                                     |
| Unsubscribe                                                                               | 13870 Woodland Lane<br>Manitowish Waters, WI, 54545 |

All Members have a pre-assigned username. Contact a MAC Staff Member for information. Enter your username and create a password. Click "Confirm."

| Det          | ip you | L accou |  |
|--------------|--------|---------|--|
| USERNAME     |        |         |  |
| PASSWORD     |        |         |  |
| CONFIRM PASS | WORD   |         |  |
|              |        |         |  |
|              | Confi  | rm      |  |

## **Password Requirements**

| 🔿 At                                                                                                    | least 8 characters                                           |
|----------------------------------------------------------------------------------------------------|--------------------------------------------------------------|
| 🔊 ca                                                                                                    | ontains a mix of uppercase and lowercase letters             |
| 🔊 Co                                                                                                    | ontains at least one number                                  |
| 🔊 Do                                                                                                    | es not match your username or email                          |
| Do  Ch Ch | es not contain more than 3 consecutive identical<br>aracters |
| 🕑 Sa                                                                                                    | me as confirm field                                          |
| CONF                                                                                                    | RM PASSWORD                                                  |
|                                                                                                    |                                                              |
|                                                                                                    |                                                              |
|                                                                                                    |                                                              |

Follow the five steps to provide your account details. Fields with \* are required.

| 1                 | 2                 | 3            | 4              |        |  |
|-------------------|-------------------|--------------|----------------|--------|--|
| ntact Info        | Emergency Contact | Billing Info | Family Members | Waiver |  |
| CONTACT II        | NFORMATION        |              |                |        |  |
| FIRST NAME*       |                   | LAST NA      | ME*            |        |  |
|                   |                   |              |                |        |  |
| SEX*              |                   | BIRTHDA      | Y*             |        |  |
| Male Female Other |                   | her mm/do    | mm/dd/yyyy     |        |  |
| ADDRESS 1*        |                   | ADDRES:      | 52             |        |  |
|                   |                   |              |                |        |  |
| CITY*             |                   | STATE*       | ZIP CODE       |        |  |
|                   |                   |              | \$             |        |  |
| MOBILE PHON       | IE*               | HOME PI      | HONE           |        |  |
|                   |                   |              |                |        |  |
|                   |                   |              |                |        |  |

#1: Please provide your contact information. When you're done, click "Next."

|              | Now, tell           | us more a    | bout you.      |        |
|--------------|---------------------|--------------|----------------|--------|
| Contact Info | Emergency Contact   | Billing Info | Family Members | Waiver |
| EMERGENO     | CY CONTACT INFORMAT | TION         |                |        |
| FULL NAME*   |                     |              |                |        |
| RELATIONSHIP | o*                  |              |                |        |
| PHONE NUMB   | ER*                 |              |                |        |
|              |                     |              |                |        |
| Back         |                     |              |                | Next   |
|              |                     |              |                |        |

#2: Please provide your emergency contact information. When you're done, click "Next." #3: Please provide your billing information. When you're done, click "Next."

| <u> </u>                 | <b></b>                  | 3                   | 4                         | 5          |
|--------------------------|--------------------------|---------------------|---------------------------|------------|
| ontact Info              | Emergency Contact        | Billing Info        | Family Members            | Waiver     |
| BILLING IN               | FORMATION                |                     |                           |            |
| Please note: signing in. | This payment method will | l become your assig | ned EFT. This can be upda | ated after |
| Use Nev                  | v Credit Card 🔵 Use Ne   | w Bank Account      |                           |            |
| NICKNAME*                |                          | NAME ON             | CARD*                     |            |
|                          |                          |                     |                           |            |
|                          |                          |                     |                           |            |
| CREDIT CARD              | INFO*                    |                     |                           |            |
| CREDIT CARD              | INFO*                    | Ado                 | I Card                    |            |
|                          | INFO*                    | Ado                 | i Card                    |            |
| CREDIT CARD              | DDRESS                   | Ado                 | l Card                    |            |
| CREDIT CARD              | DDRESS                   | Ada                 | l Card                    |            |
| CREDIT CARD              | DDRESS                   | Ado                 | l Card                    |            |

The MAC

#4: For family memberships, click "Add Family Member" to add users to your account. If you don't have a family membership, click "Skip."

|              | Now, tell us more about you. |              |                     |             |
|--------------|------------------------------|--------------|---------------------|-------------|
| Contact Info | Emergency Contact            | Billing Info | 4<br>Family Members | 5<br>Waiver |
| FAMILY ME    | MBERS                        |              |                     |             |
| O Add Fa     | amily Member                 |              |                     |             |
| Back         |                              |              | I                   | Skip        |
|              |                              |              |                     |             |

#5: Please read the liability waiver.

Check the box to acknowledge you have read the waiver and agree with the terms. Enter your full name in the e-signature box. Click "Finish."

|               | Emergency Contact                             | Billing Info              | Family Members                                              | Waiver     |
|---------------|-----------------------------------------------|---------------------------|-------------------------------------------------------------|------------|
|               |                                               |                           |                                                             |            |
| LIABILITY     | VAIVER                                        |                           |                                                             |            |
| Manitowish    | Waters Athletic Club (MAC                     | ) Waiver&Release          |                                                             |            |
| For and in c  | onsideration of the benefi                    | ts derived from access    | to and/or use of the MAC ar                                 | nd the     |
| equipment     | and services provided the                     | rein, I assume all risks  | and hazards of every kind                                   | or nature  |
| and assigns   | hereto. I, on behalf of mys                   | elf, minors identified l  | pelow, my heirs, executors, s<br>armless the Manitowish Wat | successors |
| Athletic Clu  | b, LLC, Rest Lake Apartme                     | nts, LLC, and each of t   | heir respective parents, affil                              | iates,     |
| subsidiaries  | s, officers, managers, mem                    | bers, employees, volu     | nteers, agents, heirs, succes                               | sors and   |
| assigns (Rel  | eased Parties) from all inju                  | uries, claims, losses, co | osts, expenses, damages                                     |            |
| (including r  | easonable attorney's fees)                    | of any kind and nature    | e which may arise or hereaft                                | er         |
| services (Cla | aims). <i>including the neglic</i>            | nent acts and omissio     | ns of the Released Parties.                                 | but        |
| excepting th  | nerefrom any Claims direct                    | tly arising out of the gr | oss negligence of the Relea                                 | sed        |
|               |                                               |                           |                                                             |            |
|               |                                               |                           |                                                             |            |
| I have        | read and agree with the ab                    | ove terms                 |                                                             |            |
| I have a      | read and agree with the ab                    | oove terms                |                                                             |            |
| E-SIGNATUR    | read and agree with the ab<br>RE (FULL NAME)* | oove terms                |                                                             |            |

Once you see "Congratulations!", click "Continue" to access your account.

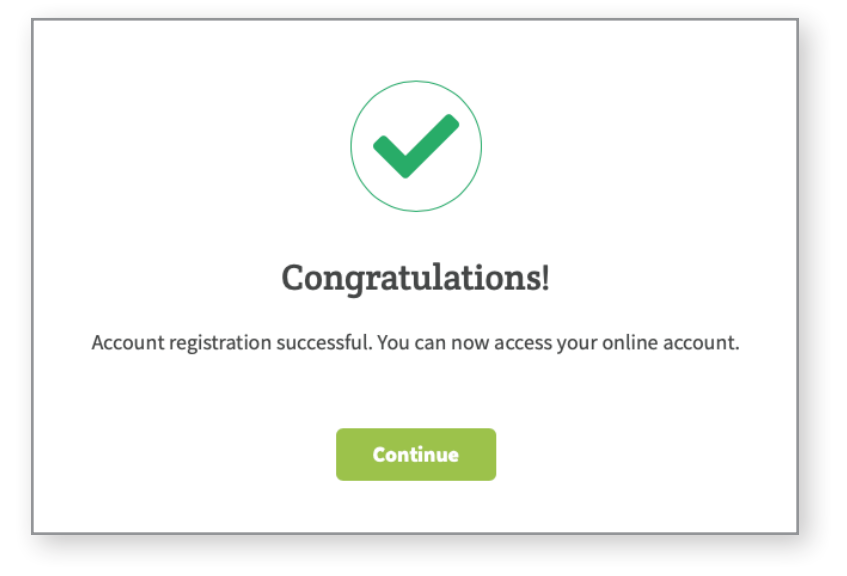

Every time you log in to your account, you'll begin at the homepage.

| тнемас Тhe MAC           |                                                    |                   | Cart (0) Log Out |
|--------------------------|----------------------------------------------------|-------------------|------------------|
|                          |                                                    |                   | Logout           |
| A Home                   |                                                    |                   |                  |
| Liew My Info             | Welcome                                            |                   |                  |
| \Xi Register for Classes |                                                    |                   |                  |
| 🕉 Group Activities       |                                                    |                   |                  |
| View My Statement        | Guest                                              |                   |                  |
| Pay my Bill              | Current Balance \$0.00<br>House Charge credit card |                   |                  |
| Packages                 |                                                    |                   |                  |
| Account Access           |                                                    | MVEVENTS          | Next 7 days      |
| Notifications            | CLOB ANNOUNCEMENTS                                 | MIEVENIS          |                  |
| Contact Us               |                                                    | Wy projet pations |                  |
|                          |                                                    | MYREGISTRATIONS   |                  |
|                          |                                                    |                   |                  |
|                          |                                                    |                   |                  |

Use the Navigation Panel on the left side to update personal and billing information, register for classes and group activities, view statements, pay bills, and more.